## How to access Course and Assessment Planners through One School

Yeppoon High Student accesses the following website:

## http://oslp.eq.edu.au

Student will be asked to enter their username and password. This is the username and password used to access school IT resources

If this is the first time the student has accessed their One School account then they may need to accept the Responsible Use Agreement. See below:

|                                                                                                    | - 7                                                   |
|----------------------------------------------------------------------------------------------------|-------------------------------------------------------|
| 🗲 🗇 📴 https://oslp.eq.edu.au/Student/user/agreement.asj 🔎 🖌 🔒 🕈 MIS Gateway                                                                                                    |                                                       |
| OneSchool                                                                                                    | copynynt i oadanne i xiceptaole ose i virra           |
| Responsible Use Agreement                                                                                                    |                                                       |
| ✓ Sign on success.                                                                                                    |                                                       |
|                                                                                                    |                                                       |
| Responsible Use Agreement                                                                                                    |                                                       |
| OneSchool provides you with the ability to develop and maintain your Education/Senior Education and Training Plan (SET Plan). Security of your information is im the security of your data in the application.                                                                                                    | portant. You must understand your role in maintaining |
| My Access                                                                                                    |                                                       |
| I understand access to the OneSchool application is through my MIS logon.<br>I will not give access to my logon or password to another person.<br>I will ensure my password is not predictable.<br>If I store my password and logon, I will do so in a secure location and not display it near my computer.<br>If using the application at school, home or in public, I will log out of the application whenever I leave the computer. |                                                       |
| Access by School Staff Members                                                                                                    |                                                       |
| I understand data entered into my OneSchool Education/SET Plan will be available to appropriate staff members at my school.                                                                                                    |                                                       |
| Personal Duty of Care                                                                                                    |                                                       |
| erstand the application is provided for the development of my Education/SET Plan which informs my future education decisions and post-school pathways.<br>rstand my responsibilities and expectations in regard to entering data in the OneSchool application when developing my Education/SET Plan.                                                                                                    |                                                       |
| Accept Agreement Reject Agreement                                                                                                    |                                                       |

## Once the agreement is accepted the student should be taken to the Home screen. See below

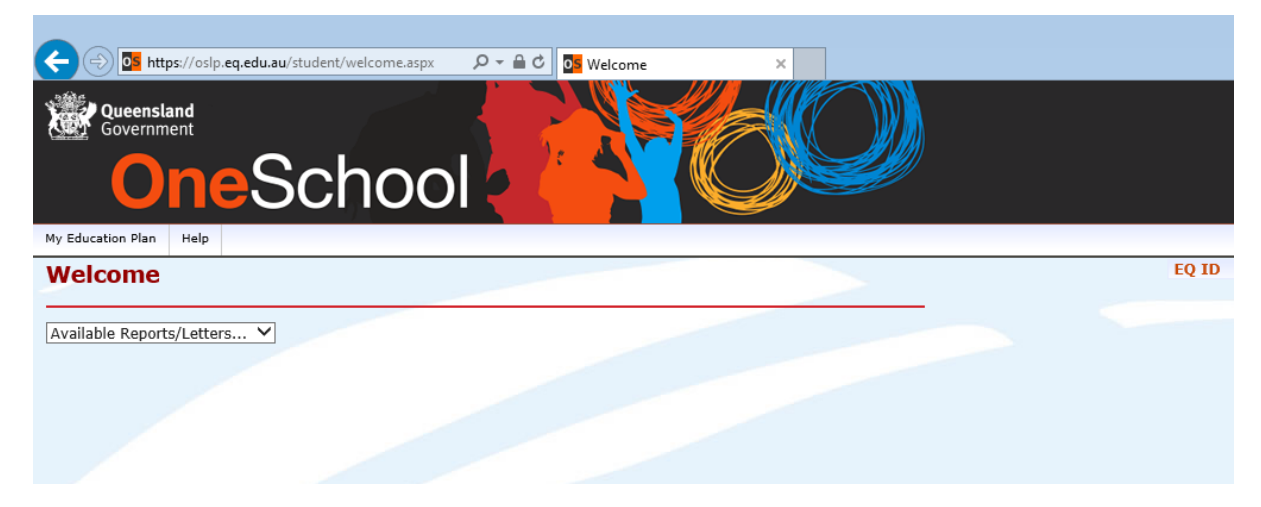

From the 'Available Reports/Letters' drop down menu select 'Student Course Planner'.

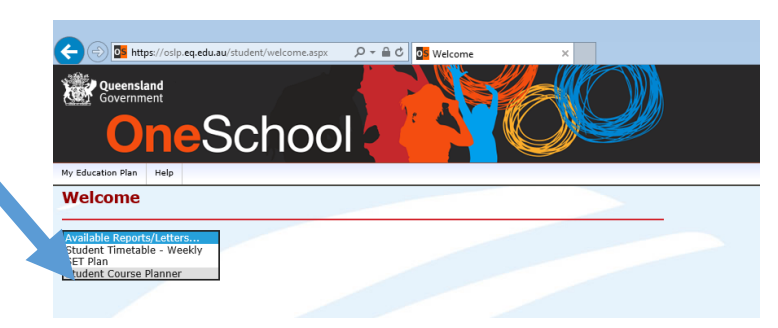

The following window should appear with the current semester and Course Planner already selected. Click on Generate Report

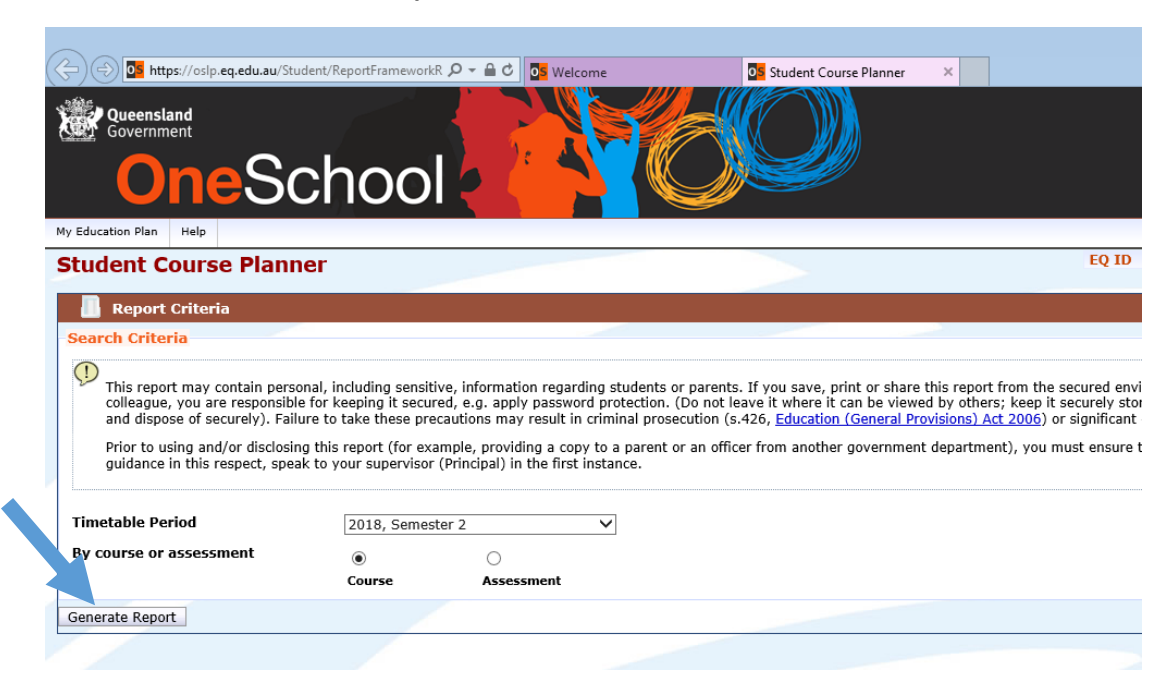

A course planner will be generated that lists the content to be covered each week in each subject. This can easily be printed or saved for future reference.

| 5 <b>A</b> + Q 8 | 5 MIS Gateway                                         | Selcome           |                    | Student Course Planne                                                                                                   | er 💁 os |
|------------------|-------------------------------------------------------|-------------------|--------------------|----------------------------------------------------------------------------------------------------|---------|
| YSH              |                                                       | Үөрр              | oon State          | High School<br>Mings Street Yeppoon 4703<br>PO Box 298 Yeppoon 4703<br>Phone: 07 4925 1333<br>www.yeppoonshis.eq.edu.au |         |
| Student          | Course Planner - 2018                                 | Semester          | 2                  |                                                                                                    |         |
| Quinian Byrt     | Tear Level. Tear                                      | 7 Roi             | Class: CCED/A      |                                                                                                    | ,       |
| Classes          | Topic                                                 | Ast               | essment/Excursion  | Date                                                                                                    |         |
| Term 3 Week 1    | 1 - 16 Jul 2018                                       |                   |                    |                                                                                                    |         |
| MAT072A          | Index notation and square number                      | Ex 1.1 &          |                    |                                                                                                    |         |
| SCI072A          | The Earth, moon and sun system                        |                   |                    |                                                                                                    |         |
| GEG072A          | Geography & its relevance to mode                     | im society        |                    |                                                                                                    |         |
| ART072A          | The World of Art: Introduction, eler                  | mente & folio Har | dout: World of Art | 18 Jul                                                                                                    |         |
| DIG072A          | Computer Fundamentals                                 |                   |                    |                                                                                                    |         |
| JAP072A          | Unit 1 - Manga & Anime - Introduct                    | ory Activities    |                    |                                                                                                    |         |
| Term 3 Week 2    | 2 - 23 Jul 2018                                       |                   |                    |                                                                                                    |         |
| ENG072A          | Fairy tale to short story                             |                   |                    |                                                                                                    |         |
| MAT072A          | Multiples,factors Ex 2.1 Primes and<br>Ex 2.2, 2.3    | factor trees      |                    |                                                                                                    |         |
| SCI072A          | Exploring the moon                                    |                   |                    |                                                                                                    |         |
| GEG072A          | Types of environmental resources,<br>the world        | incl. water in    |                    |                                                                                                    |         |
| ART072A          | The World of Art: Colour charts an                    | d painting        |                    |                                                                                                    |         |
| DIG072A          | Computer Fundamentals                                 |                   |                    |                                                                                                    |         |
| JAP072A          | Language Learning - Colours, Bod<br>Adjectives, Kanji | Parts,            |                    |                                                                                                    |         |
| Term 3 Week 3    | 3 - 30 Jul 2018                                       |                   |                    |                                                                                                    |         |
| ENG072A          | Fairy tale to short story                             |                   |                    |                                                                                                    |         |
| MAT072A          | Multiples,factors Ex 2.1 Primes and<br>Ex 2.2, 2.3    | factor trees      |                    |                                                                                                    |         |
| SCI072A          | Exploring 6des                                        |                   |                    |                                                                                                    |         |
| GEG072A          | How does water move across the l                      | arth?             |                    |                                                                                                    |         |
| ART072A          | The World of Art: Shapes and dra                      | ving              |                    |                                                                                                    |         |
| DIG072A          | Computer Fundamentals                                 |                   |                    |                                                                                                    |         |

To generate the Assessment Planner, click on the Student Course Planner tab at the top of your screen.

| 5 <b>≙</b> - Q       | MIS Gateway                                                                            | Velcome                        | Student Course Plann                                                                                                    |
|----------------------|----------------------------------------------------------------------------------------|--------------------------------|----------------------------------------------------------------------------------------------------|
| YSI                  |                                                                                        | Yeppoon Stat                   | e High School<br>taufings Street Yeppon 4703<br>P0 Box 298 Yeppon 4703<br>Phome: 07 4925 133<br>www.yeppoonshs.eq.edu.au |
| Student<br>Quinlan B | Course Planner - 2018, Sei                                                             | mester 2<br>Boll Class: CCE07A |                                                                                                    |
| Classes              | Venia Venia                                                                            | Accession County               | on Onto                                                                                                    |
| Term 2 Wee           | 1 10 Jul 2018                                                                          | passessment/Excursi            | on pale                                                                                                    |
| ENG072A              | Fairy tale to short story                                                              |                                |                                                                                                    |
| MAT072A              | Index notation and square numbers Ex 1.<br>1.2                                         | 1&                             |                                                                                                    |
| SCI072A              | The Earth, moon and sun system                                                         |                                |                                                                                                    |
| GEG072A              | Geography & its relevance to modern soc                                                | iety                           |                                                                                                    |
| ART072A              | The World of Art: Introduction, elements a<br>cover                                    | & folio Handout: World of Art  | 18 Jul                                                                                                    |
| DIG072A              | Computer Fundamentals                                                                  |                                |                                                                                                    |
| JAP072A              | Unit 1 - Manga & Anime - Introductory Act                                              | ivities                        |                                                                                                    |
| Term 3 Wee           | k 2 - 23 Jul 2018                                                                      |                                |                                                                                                    |
| ENG072A<br>MAT072A   | Fairy tale to short story<br>Multiples,factors Ex 2.1 Primes and factor<br>Ex 2.2, 2.3 | trees                          |                                                                                                    |
| SCI072A              | Exploring the moon                                                                     |                                |                                                                                                    |
| GEG072A              | Types of environmental resources, incl. w<br>the world                                 | ater in                        |                                                                                                    |
| ART072A              | The World of Art: Colour charts and paint                                              | ing                            |                                                                                                    |
| DIG072A              | Computer Fundamentale                                                                  |                                |                                                                                                    |
| JAP072A              | Language Learning - Colours, Body Parts<br>Adjectives, Kanji                           |                                |                                                                                                    |
| Term 3 Wee           | k 3 - 30 Jul 2018                                                                      |                                |                                                                                                    |
| ENG072A              | Fairy tale to short story                                                              |                                |                                                                                                    |
| MAT072A              | Multiples,factors Ex 2.1 Primes and factor<br>Ex 2.2, 2.3                              | trees                          |                                                                                                    |
| SCI072A              | Exploring tides                                                                        |                                |                                                                                                    |
| GEG072A              | How does water move across the Earth?                                                  |                                |                                                                                                    |
| ART072A              | The World of Art: Shapes and drawing                                                   |                                |                                                                                                    |
|                      |                                                                                        |                                |                                                                                                    |

Click on the Assessment radial button followed by the Generate Report button.

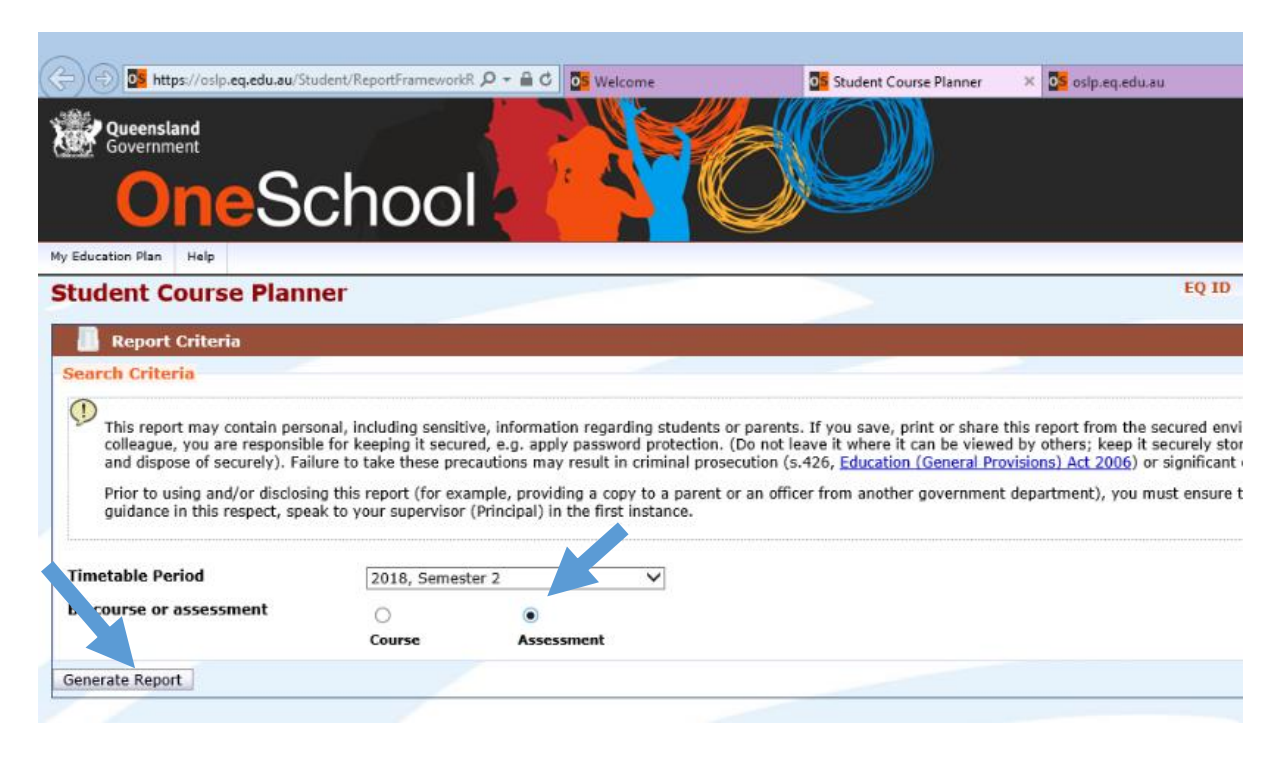

An Assessment Planner for the semester should be generated which outlines the assessment for each subject over the semester. This can easily be printed or saved for future reference.

| Student       | Assessment Planner - 201 | Rawlings Str<br>PO Box 2<br>Ph<br>www.yepp<br>8. Semester 2 | eel Yeppoon 4703<br>296 Yeppoon 4703<br>one: 07 4925 1333<br>xoonshs.eq.edu.au |  |
|---------------|--------------------------|-------------------------------------------------------------|--------------------------------------------------------------------------------|--|
| Quinlan Byrt  | Year Level: Year 7       | Roll Class: CCE07A                                          |                                                                                |  |
| Classes       | Learning Area            | Assessment Task                                             | Date                                                                           |  |
| Term 3 Week 1 | - 16 Jul 2018            |                                                             | 0000                                                                           |  |
| ART072A       | Visual Arts              | Handout: World of Art                                       | 18 Jul                                                                         |  |
| Term 3 Week 5 | - 13 Aug 2018            |                                                             |                                                                                |  |
| SCI072A       | Science                  | Understanding Earth, moon and<br>sun systems                | 17 Aug                                                                         |  |
| GEG072A       | Geography                | Water in the World Assessment 1                             | 16 Aug - 17 Aug                                                                |  |
| Term 3 Week 6 | - 20 Aug 2018            | (1.1.2.)                                                    |                                                                                |  |
| MAT072A       | Mathematics              | Index notation and probability                              | 20 Aug - 24 Aug                                                                |  |
| JAP072A       | Japanese                 | Written Assignment - Capricom<br>Coast Mascot               | 20 Aug                                                                         |  |
| Term 3 Week 7 | - 27 Aug 2018            |                                                             |                                                                                |  |
| ART072A       | Visual Arts              | Analysing Art                                               | 29 Aug                                                                         |  |
| Term 3 Week 8 | - 3 Sep 2018             |                                                             |                                                                                |  |
| ENG072A       | English                  | Handout: Fairy Tale Retold                                  | 3 Sep                                                                          |  |
| MAT072A       | Mathematics              | Investigate data                                            | 3 Sep - 21 Sep                                                                 |  |
| SCI072A       | Science                  | Exploring the seasons                                       | 3 Sep - 14 Sep                                                                 |  |
| DIG072A       | Digital Technologies     | Exam                                                        | 5 Sep                                                                          |  |
| Term 3 Week 9 | - 10 Sep 2018            |                                                             | Contract (                                                                     |  |
| ENG072A       | English                  | Fairy Tale Retold                                           | 13 Sep                                                                         |  |
| MAT072A       | Mathematics              | Investigate data                                            | 3 Sep - 21 Sep                                                                 |  |
| SCI072A       | Science                  | Exploring the seasons                                       | 3 Sep - 14 Sep                                                                 |  |
| GEG072A       | Geography                | Water in the World Assessment<br>1.2                        | 13 Sep - 14 Sep                                                                |  |
| JAP072A       | Japanese                 | Listening Exam - Manga and                                  | 10 Sep                                                                         |  |

If you click on the Welcome tab at the top of your screen you will return to the Home page where you can select Student Timetable – Weekly from the Available Reports/Letters drop down menu to generate a copy of the student timetable.

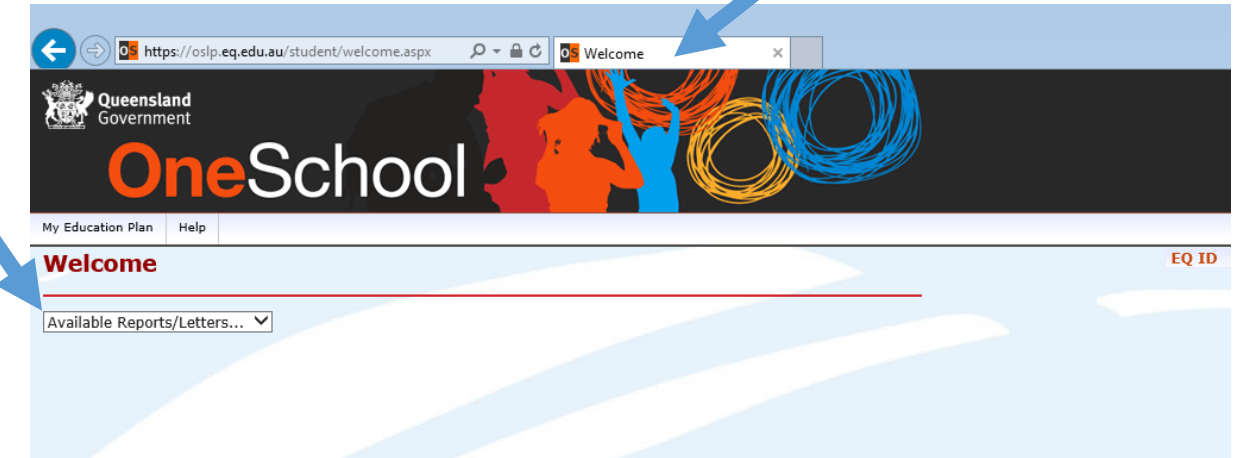

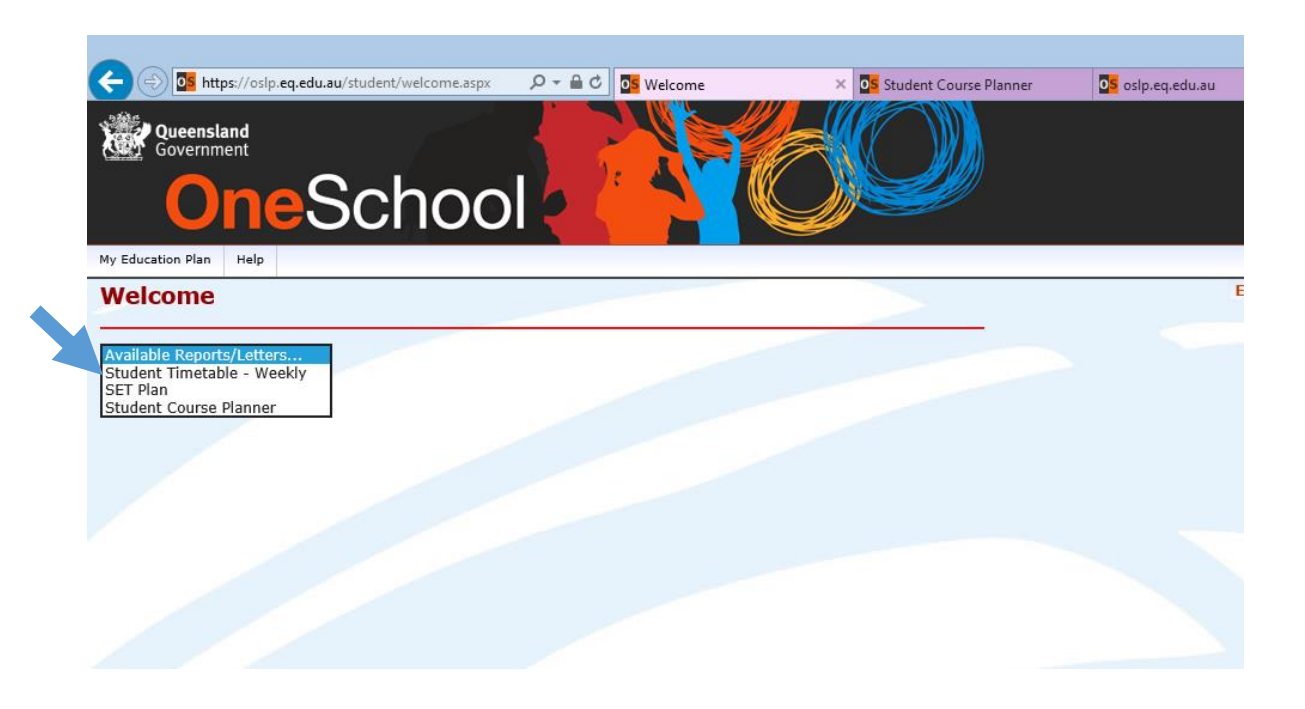

The student timetable will be generated. This can easily be printed or saved for future reference.

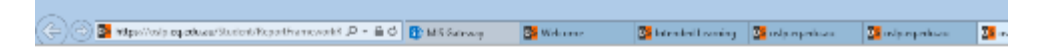

Yeppoon State High School Student Timetable - Sem 2.4 - 2018

Byrt, Quinlan (, 1973483248D), Year 7, Elliott, CCE07A (Mrs Wade) Wednesday Friday Monday Tuesday Thursday 8:55-9:05 CCE07A WADEJE 8:55-9:05 CCE07A WADEJE CC 8:55-9:05 8:55-9:05 8:55-9:05 CCE07A WADEJE CCE07A WADEJE CCE07A WADEJE L04 L04 L04 L04 L04 9:05-10:15 CCE07A WADEJE L04 9:05-10:15 JAP072A YUKINO F14 9:05-10:15 DIG072A P1 9:05-10:15 9:05-10:15 ENG072A SCI072A CHELPH B04 YORECA A04 WESTSA G201 10:15-11:25 SCI072A P2 10:15-11:25 GEG072A 10:15-11:25 10:18-11:25 ENG072A 10:15-11:25 MAT072A ART072A YORECA A04 WOODAN G201 MULLED J201 WESTSA G201 YORECA G201 AM Break 11:25-12:05 11:25-12:05 11:25-12:05 11:25-12:05 11:25-12:05 **P**3 12:05-1:15 12:05-1:15 12:05-1:15 12:05-1:15 12:05-1:15 JAP072A YUKINO F14 ENG072A WESTSA G201 G072A HELPH B04 ₿ 🖶 ⊝⊕ ふ